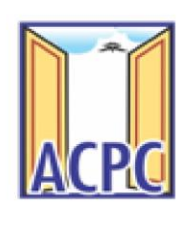

Technical Education Department, Gujarat Admission Committee for Professional Courses (ACPC)

# <u>ઓનલાઈન રજીસ્ટ્રેશન</u>

<u>તમામ વિદ્યાર્થીએ નીચે મુજબનાં સ્ટેપ્સ રજીસ્ટ્રેશનની છેલ્લી તારીખ પહેલા અચૂક પુરા કરવાના રહેશે. જો તે બાકી</u> હશે તો રજીસ્ટ્રેશન પૂર્ણ થયેલ ગણાશે નહિ અને વિદ્યાર્થી આગળની કાર્યવાહીમાં ભાગ લઇ શકશે નહિ.

 તમારા વેબ બ્રાઉઝરમાંથી <u>www.gujacpc.nic.in</u> વેબસાઈટ પર જાઓ. વેબસાઈટનું પ્રથમ પેજ નીચે પ્રમાણે દેખાશે.

| •                                                                                 | Admission Committee fo<br>Courses (ACPC), G<br>ACPC Gujarat - Common Registration                   | r Professional<br>sujarat                                                                                                    |
|-----------------------------------------------------------------------------------|----------------------------------------------------------------------------------------------------|----------------------------------------------------------------------------------------------------|
| Re                                                                                | egistered Candidates Sign-In                                                                        | Important Instructions                                                                                                    |
| Counselling<br>User Id<br>Password<br>Security Pin (case sensitiv<br>Security Pin | ACPC Gujarat - Common Registration          ve)         g6549G         Sign In    Forgot Password ? | <ul> <li>Confidentiality of Password is solely responsibility of the candidate and all care must be taken to protect the password.</li> <li>For security reasons, after finishing your work, kindly click the LOGOUT button and close all the windows related to your session.</li> <li>Candidates are advised to keep changing the Password at frequent intervals.</li> <li>Never share your password and do not respond to any mail whic asks you for your Login-ID/Password.</li> </ul> |
|                                                                                   | New Candidate Registration                                                                          | Caution: Your IP address is being monitored for security purpose.                                                                                                    |
|                                                                                   | Forgot User Id                                                                                      |                                                                                                    |

- પ્રથમ વખત રજીસ્ટ્રેશનકરવા માટે New Candidate Registration ટેબ પર ક્લિક કરો જેથી તમે તમારી જરૂરી માહિતી ભરી શકશો.
- જો તમે પહેલે થી રજીસ્ટ્રેશન કરેલ હોય તો Login ID અને Password લખીને આગળ વધી શકો છો.
- New Candidate Registration પર ક્લિક કરવાથી તમને નીચે પ્રમાણેનો સ્ક્રીન દેખાશે.

| PC                                          | Directorate<br>Admission Co<br>Cours<br>ACPC Gujarat - C | e of Technical Educa<br>ommittee for Profes<br>ses (ACPC), Gujarat | tion,<br>ssional | Counselling Service |
|---------------------------------------------|----------------------------------------------------------|--------------------------------------------------------------------|------------------|---------------------|
|                                             |                                                          | Sign Up Form                                                       |                  |                     |
| Candidate Name as per SSC mark              | ISD Code                                                 | Mobile No                                                          | Email Id         |                     |
| sheet                                       | India (91)                                               | ✓ Mobile Number                                                    | Email Id         |                     |
| Choose your User Id and Pass<br>User Id     | Choose your                                              | Password                                                           | Confirm Password |                     |
|                                             | Choose you                                               | r password as per password policy                                  | Confirm Password |                     |
| Security Pin Security P<br>Security Pin S2A | ein<br>1581 🔊                                            |                                                                    |                  |                     |

- ઉપરના સ્ક્રીન માં તમારી વ્યક્તિગત માહિતી જેવી કે પ્રવેશાર્થીનું નામ, ISD Code, Mobile નંબર તથા Email ID લખો. સમગ્ર પ્રક્રિયા દરમ્યાન આપને આ મોબાઈલ અને ઈ-મેલ નો ઉપયોગ કરવાનો રહેશે જેની વિગતો બદલી શકાશે નહિ તેની ખાસ નોંધ લેશો.
- ત્યાર બાદ તમારું User id અને Password નક્કી કરી લખો.(તમે નક્કી કરેલ User id જો બીજા કોઈ એ રજીસ્ટર કરાવેલ હશે તો સોફ્ટવેર તમને બદલવાનું કહેશે.). ત્યાર બાદ Security Pin જમણી બાજુમાં આપેલ ચિત્ર પ્રમાણે લખી <sup>Submit</sup> બટન ક્લિક કરો.

# User id અને Password સમગ્ર એડમીશન પ્રક્રિયા દરમ્યાન યાદ રાખો.

• <sup>\_\_\_\_\_</sup> <sup>\_\_\_\_</sup> બું બટન ક્લિક કરતા નીચે પ્રમાણે નો સ્ક્રીન જોવા મળશે.

| ome                 |                 |                |                |                   |            |  |
|---------------------|-----------------|----------------|----------------|-------------------|------------|--|
|                     |                 |                | Sign U         | p Form            |            |  |
| Candidate Name as p | per SSC mark    | ISD Code       |                | Mobile No         | Email Id   |  |
| sheet               |                 | India (91)     | ~              |                   |            |  |
| Choose your Use     | er Id and Passw | ord Confirm !! |                |                   |            |  |
| User Id             |                 |                | De umu viele e | - final autorit 2 | m Password |  |
|                     |                 |                | Do you wish t  | o final submit ?  |            |  |
| Security Pin        | Security Pin    |                | Yes            | No                |            |  |
| S2F581              | S2F50           | 81             |                |                   |            |  |
|                     |                 |                |                |                   |            |  |
|                     |                 |                | Sul            | pmit              |            |  |

- સોફ્ટવેર તમને ફરી એક વાર પૂછશે કે શું તમે ખરેખર સબમિટ કરવા માગો છો? જો તમારો જવાબ હા હોય તો
   \_\_\_\_\_\_નું બટન ક્લિક કરી આગળ વધો.
- 🔹 નહીતર 🌅 પર ક્લિક કરી તમે ભરેલી માહિતી માં સુધારો કરી ફરી સબમિટ કરો.
- હવે સોફ્ટવેર તમને નીચે પ્રમાણે <sup>Edit</sup> કે <sup>Final Submit</sup> માટે પૂછશે. જો <sup>Edit</sup> ના કરવું હોય તો <sup>Final Submit</sup> પર ક્લિક કરો.

| ACPE            | Directorat<br>Admission C<br>Cour<br>ACPC Gujarat -             | e of Technical Educatio<br>committee for Professi<br>ses (ACPC), Gujarat<br><sup>Common Registration</sup> | on,<br>onal                          | Counselling Services |
|-----------------|-----------------------------------------------------------------|----------------------------------------------------------------------------------------------------|--------------------------------------|----------------------|
| A Home          |                                                                 |                                                                                                    |                                      |                      |
|                 | Rev                                                             | iew Page - Sign Up Form                                                                                    |                                      |                      |
| Sign Up Details | Review the following particulars<br>you may do so by pressing ' | carefully. If you would like to change any par<br>DIT <sup>I</sup> button or press SUBMITbutton for fina   | rticulars entered,<br>al submission. |                      |
| Candidate Name  | XXXXXX                                                          | Mobile Number                                                                                              | XXXXXXXXXXX                          |                      |
| EMail ID        | XXXXXXXXXXXXX                                                   |                                                                                                    |                                      |                      |
| Account Details |                                                                 |                                                                                                    |                                      |                      |
| Your Password   | (Not shown due to security reasor                               | 15)                                                                                                    |                                      |                      |
|                 |                                                                 | Edit Final Submit                                                                                          |                                      |                      |

- તમારી ભરેલી માહિતી ફરી એક વાર ચેક કરીને **Final Submit** બટન પર ક્લિક કરો.
- Final Submit પર ક્લિક કાર્ય બાદ સોફ્ટવેર તમારા મોબાઈલ નંબર ની ખરાઈ કરવા માટે OTP(One Time Password) મોકલશે.
- તમારા મોબાઈલમાં આવેલ OTP તથા નીચે ચિત્રમાં દર્શાવેલ સિક્યુરિટી પીનભરીને Verify & Final Submit

બટન પર ક્લિક કરો.

Verify & Final Submit બટન પર ક્લિક કરવાથી તમારા મોબાઈલ પર રજીસ્ટ્રેશન પૂર્ણ

|                 | Review                                        | w Page - Sign Up Form                    |                    |   |
|-----------------|-----------------------------------------------|------------------------------------------|--------------------|---|
|                 | Verification of Mobile Number is mandatory    | to get registered successfully.          | ×                  | 1 |
| Sign Up Details | System has sent One Time Password (OTP) on ye | our mobile no. 991****960                |                    |   |
| Candidate Name  | Note: If you did not receive the OT           | P, you can resend the OTP by clicking on | 'RESEND OTP' link. |   |
| EMail ID        | Enter Mobile One Time Password (OTP)          | •••••                                    | RESEND OTP         | - |
| Account Details | Security Pin (case sensitive)                 | W5Q863                                   |                    |   |
| Your Password   | Security Pin                                  | W5Q863                                   |                    |   |
|                 |                                               | Verify & Final Submit                    |                    | - |

3

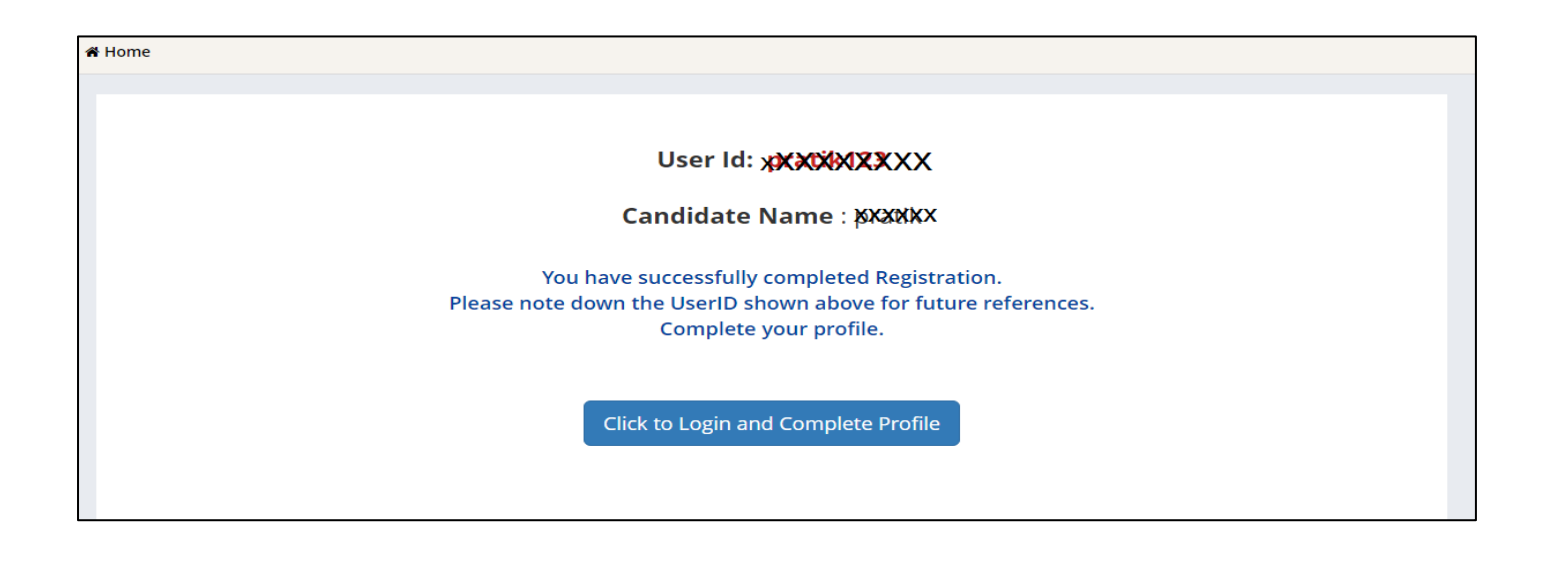

| ACPE   | Directorate of Technical Educ<br>Admission Committee for Profe<br>Courses (ACPC), Gujarat | ation,<br>essional Simplifying The Admission Process |
|--------|-------------------------------------------------------------------------------------------|------------------------------------------------------|
| 🖨 Home | , U                                                                                       |                                                      |
|        | De sisteme d'Can didatas Siene la                                                         |                                                      |

| Regis                                                                               | tered Candidates Sign-In                             | Important Instructions                                                                                                    |
|-------------------------------------------------------------------------------------|------------------------------------------------------|----------------------------------------------------------------------------------------------------|
| Counselling<br>User Id<br>Password<br>Security Pin (case sensitive)<br>Security Pin | ACPC Gujarat - Common Registration                   | <ul> <li>Confidentiality of Password is solely responsibility of the candidate and all care must be taken to protect the password.</li> <li>For security reasons, after finishing your work, kindly click the LOGOUT button and close all the windows related to your session.</li> <li>Candidates are advised to keep changing the Password at frequent intervals.</li> <li>Never share your password and do not respond to any mail which asks you for your Login-ID/Password.</li> </ul> |
| Ν                                                                                   | Sign In Forgot Password ? Iew Candidate Registration | Caution: Your IP address is being monitored for security purpose.                                                                                                    |
|                                                                                     | Forgot User Id                                       |                                                                                                    |

- તમારા User ID અને Password નો ઉપયોગ કરી ફરીથી Loginકરો.
- Login કર્યા બાદ નીચે પ્રમાણેનો સ્ક્રીન જોવા મળશે. અહી તમે પ્રવેશ લેવા માટે ઉપલબ્ધ કોર્સ જોઈ શકો છો જેમ કે B.E/B.Tech, B.Pharma/D.Pharma, MBA/MCA, Diploma to Degree Engineering, ME/M.Tech/M.Pharm.વગેરે.

| Profile Section           | Dashboard                                                                       |
|---------------------------|---------------------------------------------------------------------------------|
| View Registration Details | Apply For My Application                                                        |
| Personal Details          |                                                                                 |
| Contact Detail            | ACPC Gujarat B.E/B.Tech Counselling                                             |
| Upload Documents/Images   |                                                                                 |
| View Profile              | Registration         View Instructions           OPEN                           |
|                           | Security Pin<br>(case sensitive) Complete Your Personal Details                 |
|                           | Security Pin 769Y1C                                                             |
|                           | ACPC Gujarat M. Tech Counselling                                                |
|                           | Registration         View Instructions           OPEN         View Instructions |
|                           | Security Pin<br>(case sensitive) Complete Your Personal Details                 |
|                           | Security Pin 769Y1C                                                             |
|                           | ACPC Gujarat M. Pharma Counselling                                              |
|                           |                                                                                 |

• સૌ પ્રથમ તો સ્ક્રીન પર ડાબી બાજુ દેખાતા Profile Section માં Personal details પર ક્લિક કરો.

| View Registration Details           | Personal Details                     |                     |       |            |   |      |   |  |
|-------------------------------------|--------------------------------------|---------------------|-------|------------|---|------|---|--|
| Personal Details     Contact Detail | Candidate Name as per SSC mark sheet | Gupta Abhay Rmaesh  | hbhai | 1          |   |      |   |  |
| Upload Documents/Images             | Father Name                          | Gupta Rameshbhai    |       |            |   |      |   |  |
| * View Profile                      | Mother Name                          | Gupta sunitaben     |       |            |   |      |   |  |
|                                     | Date of Birth                        | 10 🗸                |       | April (04) | ~ | 2003 | ~ |  |
|                                     | Gender                               | Male                |       |            |   |      | ~ |  |
|                                     | Nationality                          | Indian              |       |            |   |      | ~ |  |
|                                     | Domicile                             | Gujarat             |       |            |   |      |   |  |
|                                     | Category                             | Schedule Tribe (ST) |       |            |   |      | ~ |  |
|                                     | Sub Category Details                 |                     |       |            |   |      |   |  |
|                                     | Physically Handicapped               | Yes                 |       |            |   |      | ~ |  |
|                                     | EX / IN -Serviceman                  | Yes                 |       |            |   |      | ~ |  |
|                                     | Tuition Fee Waiver                   | Yes                 |       |            |   |      | ~ |  |
|                                     | Percentage of Disability             | 60                  |       |            |   |      |   |  |
|                                     | Other Information                    |                     |       |            |   |      |   |  |
|                                     | Family Annual Income                 | 2.51 lakh to 8 lakh |       |            |   |      | ~ |  |
|                                     | Free Ship Card                       | Yes                 | _     |            |   |      | ~ |  |
|                                     |                                      | SAVE & NEXT         |       |            |   |      |   |  |

#### **Personal Details:**

• તમારું નામ, પિતાનું નામ, માતાનું નામ, જન્મ તારીખ, પુરુષ/સ્ત્રી, રાષ્ટ્રીયતા, રાજ્ય તથા જાતિની વિગતો ભરો.

#### **Category:**

• SEBC/SC/ST/EWS કેટેગરી માટે તમારી પાસે જાતિ દર્શાવતું માન્ય પ્રમાણપત્ર હોવું જરૂરી છે.

#### **Sub Category Details:**

- Physically Handicapped: જો તમે ૪0% કરતા વધુ Physically Handicapped હોય તો YES લખો અને Percentage of Disability માં અક્ષમતાનું પ્રમાણ ટકામાં લખો (માન્ય સિવિલ સર્જન નું પ્રમાણપત્ર જરૂરી છે.)
- Ex/In-Service Man: જો તમારા પિતા Ex/In-Service Man હોય તો YES લખો.
- Tuition Fee Waiver: જો તમારી વાર્ષિક ફેમીલી આવક ૮ લાખ કરતા ઓછી હોય તો YES લખો. (માન્ય આવકનું પ્રમાણપત્ર જરૂરી છે.)

#### **Other Information:**

- Family Annual Income :તમારા કુટુંબની વાર્ષિક આવક લખો
- Free Ship Card: જો તમે SC કે ST કેટેગરીમાં હોય અને કુટુંબની વાર્ષિક આવક ૨.૫ લાખ કરતા ઓછી હોય તો YES લખો. (માન્યઆવકનું પ્રમાણપત્ર જરૂરી છે.) Personal Details ભર્યા બાદ SAVE & NEXT પર ક્લિક કરો.

| Uplo  | ad Documents/Image          | S                                                                                                    |                                                                                                    |                                                                                                    |  |  |
|-------|-----------------------------|----------------------------------------------------------------------------------------------------|----------------------------------------------------------------------------------------------------|----------------------------------------------------------------------------------------------------|--|--|
| S.No. | Document Type               | Document Specifications                                                                                                  | Document Number                                                                                                    | Upload                                                                                                    |  |  |
| 1     | Photograph                  | Document Format: jpg                                                                                                    | NA                                                                                                    | Choose File passport 1.jpg                                                                                                    |  |  |
|       |                             | Min Size (KB): 10<br>Max Size (KB): 100                                                                                  |                                                                                                    |                                                                                                    |  |  |
|       |                             |                                                                                                    |                                                                                                    |                                                                                                    |  |  |
|       |                             |                                                                                                    |                                                                                                    |                                                                                                    |  |  |
|       |                             |                                                                                                    |                                                                                                    |                                                                                                    |  |  |
|       |                             |                                                                                                    |                                                                                                    |                                                                                                    |  |  |
| 2     | School leaving Certificate/ | Document Format: pdf<br>Min Size (KB): 10                                                                                | Document Number                                                                                                    | Choose File 1leaving_cerificate.pdf                                                                                                    |  |  |
|       | Hunster certificate         | Max Size (KB): 200                                                                                                    |                                                                                                    | FORMAT                                                                                                    |  |  |
|       |                             |                                                                                                    |                                                                                                    | SCHOOL NAME<br>LEAVING CERTIFICATE                                                                                                    |  |  |
|       |                             |                                                                                                    |                                                                                                    | Paginar No: Cartifican Hox   I. Henner (rpspin hill  ) Henner (rpspin hill  ) Henner (rpspi |  |  |
|       |                             |                                                                                                    |                                                                                                    | 2 Interfactoria     3 Interfactoria     3 Interfactoria     4 Contrast Sala Contra      4 Contrast Sala Contra      4 Contrast Sala Contra      4 Contrast Sala Contra      4 Contrast Sala Contra      4 Contrast Sala Contra      4 Contrast Sala Contra      4 Contrast Sala Contra      4 Contrast Sala Contrast      4 Contrast Sala Contrast      4 Contrast      4      |  |  |
|       |                             |                                                                                                    |                                                                                                    |                                                                                                    |  |  |
|       |                             |                                                                                                    |                                                                                                    |                                                                                                    |  |  |
|       |                             | PREVIOUS                                                                                                    | Submit and Preview                                                                                                    |                                                                                                    |  |  |
|       | 2<br>Uplo                   | S.No.       Document Type         1       Photograph         2       School leaving Certificate/<br>Transfer Certificate | SNo.       Document Type       Document Specifications         1       Photograph       Document Format: jpg<br>Min Size (KB): 10<br>Max Size (KB): 100         2       School leaving Certificate/<br>Transfer Certificate       Document Format: pdf<br>Min Size (KB): 200         Max Size (KB):       200 | Upload Documents/Images         S.No.       Document Type       Document Specifications       Document Number         1       Photograph       Document Format: jpg<br>Min Size (KB): 100       NA         2       School leaving Certificate/<br>Transfer Certificate       Document Format: pdf<br>Min Size (KB): 200       Document Number         Max Size (KB):       10       Max Size (KB): 200       Document Number                                                                                                    |  |  |

#### **Upload Documents/images:**

- 1. Choose File બટન પર ક્લિક કરી તમારો હાલનો પાસપોર્ટ સાઈઝનો ફોટોગ્રાફ Upload કરો.
- 2. Choose File બટન પર ક્લિક કરી જન્મતારીખ દર્શાવતું શાળા છોડ્યાનું પ્રમાણપત્ર કે SSC પ્રમાણપત્ર કે આધાર કાર્ડ ગમે તે એક Upload કરો.

#### **Document Number:**

- જો શાળા છોડ્યાનું પ્રમાણપત્ર Upload કર્યું હોય તો શાળાનો GR NUMBER લખવો
- જો SSC પ્રમાણપત્ર Upload કર્યું હોય Certificate Number લખવો
- જો આધાર કાર્ડ Upload કર્યું હોય તો આધાર નંબર લખવો

- હવે Submit and Preview બટન પર ક્લિક કરો.
- Submit and Preview કરતા તમને Dashboard પર તમારો Application number દેખાશે. આ નંબર સાચવીને યોગ્ય જગ્યા એ લખી રાખો.
- ACPC Gujarat B.E./B.Tech Counseling માં <u>Click Here to Apply</u> બટન પર ક્લિક કરો.

| ACPC                        | Directorate of Technical Education,<br>Admission Committee for Professional<br>Courses (ACPC), Gujarat | Iling Services<br>dmission Process |
|-----------------------------|----------------------------------------------------------------------------------------------------|------------------------------------|
| # Home                      | Change Password                                                                                        | 🗆 Logout                           |
|                             | Name: Us                                                                                               | er Id:                             |
| Profile Section             | Dashboard                                                                                              |                                    |
| View Registration Details   | Apply For My Application                                                                               |                                    |
| View /Edit Personal Details | Apply tol my Application                                                                               |                                    |
| View /Edit Contact Detail   | ACPC Gujarat B.E/B.Tech Counselling                                                                    |                                    |
| Upload Documents/Images     |                                                                                                    |                                    |
| View Profile                | Registration     View Instructions       OPEN     View Instructions                                    |                                    |
|                             | Security Pin (case<br>sensitive) 13914d Click Here to Apply                                            |                                    |
|                             | Security Pin 13914C                                                                                    |                                    |
|                             | ACPC Gujarat B. Pharma/D. Pharma Counselling                                                           |                                    |
|                             | Registration     View Instructions       OPEN     View Instructions                                    |                                    |
|                             | Security Pin (cese Click Here to Apply                                                                 |                                    |

# • Dashboard માં Status કોલમ માં ઘણી બાબતો incomplete દેખાશે.

| Available Services                          | Application Forms        | Status     |
|---------------------------------------------|--------------------------|------------|
| → View Registration Details                 | Registration Form        | Completed  |
| → Application Form                          | Application Form         | Incomplete |
| Qualification Details                       | Appleadon Form           | incomprete |
| → Competitive Exam Details                  | Qualification Details    | Incomplete |
| Contact Detail                              | Competitive Exam Details | Incomplete |
| <ul> <li>Upload Documents/Images</li> </ul> | Contact Detail           | Incomplete |
| Preview & Final Submit                      |                          |            |
| Pay Registration Fee                        | Upload Documents/Images  | Incomplete |
|                                             | Final Submit             | Incomplete |
| /erify Mobile No. & Email Id                | Pay Registration Fee     | Incomplete |
| Mobile Number Verified                      |                          |            |

આ વિગતો ભરવા માટે Application Form પર ક્લિક કરો.

Application Form પર ક્લિક કરતા નીચેનો સ્ક્રીન દેખાશે.

| ist Visit: NA                |                                | Name: Gup           | ita Abhay Rmaes | hbhai Application N      | umber: 20119011 |
|------------------------------|--------------------------------|---------------------|-----------------|--------------------------|-----------------|
| wailable Services            | Qualification Details          |                     |                 |                          |                 |
| → View Registration Details  | Class 12th or Equivalent Marks | Details             |                 |                          |                 |
| ➤ View/Edit Application Form | Passing Status                 | Passing Month       |                 | Passing Year             |                 |
| Qualification Details        | Passed                         | ✓ June (06)         | ~               | 2021                     | ~               |
| Competitive Exam Details     |                                |                     |                 |                          |                 |
| Contact Detail               | Seat No/Roll No                | Passing Board       |                 | Qualification Exam State | е               |
| Upload Documents/Images      | B121245                        | GUJARAT SECONDARY 8 | KHIG            | Gujarat                  |                 |
| Preview & Final Submit       | Qualification Exam District    | SID No              |                 | School/Institute Name    |                 |
| Pay Registration Fee         | AHMEDABAD                      | ✓ 20V-100001        |                 | Prakash Higher Secon     | idry School     |
|                              | School Index Number            |                     |                 |                          |                 |
| /erify Mobile No. & Email Id | 01.002                         |                     |                 |                          |                 |
| → Mobile Number Verified     |                                | PREVIOUS SAVE 8     | & NEXT          |                          |                 |
| → Verify Your Email Id       |                                |                     |                 |                          |                 |

Qualification Details માં નીચે પ્રમાણે વિગતો ભરો.

## Class 12<sup>th</sup> or Equivalent Marks Details:

Passing Status: રિઝલ્ટ માં PASS વિકલ્પ પસંદ કરો. Passing Month: રિઝલ્ટ આવ્યા નો મહિનો પસંદ કરો. Passing Year: રિઝલ્ટ આવ્યા નો વર્ષ પસંદ કરો. Qualification Exam State: જે રાજ્ય માંથી પરીક્ષા પાસ કરી હોય તે રાજ્ય નું નામ લખો. Qualification Exam District: જે જીલ્લામાંથી પરીક્ષા પાસ કરી હોય તે જીલ્લાનું નામ લખો. Passing Board: જે માધ્યમિક બોર્ડ માંથી પરીક્ષા પાસ કરી હોય એ બોર્ડનું નામ. Seat No/Roll No: પરીક્ષા નો બેઠક નંબર લખો. SID No: તમારી માર્કશીટમાં લખેલ SID No લખવો. School index Number: તમારી શાળા નો Index Number લખવો. School/Institute Name: તમારી ૧૨ માં ધોરણ ની શાળાનું નામ લખો.

SAVE & NEXT પર ક્લિક કરતા Competitive Exam Details નું પેજ ખુલશે.

| Last Visit: Jul 23 2021 11:53AM   |                               | Name:                              | Gupta abhay Application Number: 2011901100011 |  |
|-----------------------------------|-------------------------------|------------------------------------|-----------------------------------------------|--|
| Available Services                | Competitive Exam Details      |                                    |                                               |  |
| → View Registration Details       | GUJCET Examination Details    |                                    |                                               |  |
| → View/Edit Application Form      |                               |                                    |                                               |  |
| → View/Edit Qualification Details | GUJCET Roll No                | GUJCET Application No              | Name of Candidate as per GUJCET Exam          |  |
| → Competitive Exam Details        | E210001                       | UU058571                           | Gupta Abhay Rameshbhai                        |  |
| → Contact Detail                  |                               |                                    |                                               |  |
| → Upload Documents/Images         | JEE(Main) Examination Details |                                    |                                               |  |
| → Preview & Final Submit          |                               |                                    |                                               |  |
| → Pay Registration Fee            | JEE(Main) Application No      | Name of Candidate as per JEE(Main) |                                               |  |
|                                   | 210310052699                  | Gunta Abhay Pamechbhai             |                                               |  |
| Verify Mobile No. & Email Id      |                               | Gupta Aondy Kameshonai             |                                               |  |
| → Mobile Number Verified          |                               | PREVIOUS SAVE & NEXT               |                                               |  |

#### **GUJCET-2023 Examination Details:**

- GUJCET-2023 Roll No : તમારો GUJCET નો Roll No લખવો
- GUJCET-2023 Application No: તમારો GUJCET નો Application No લખવો
- Name of Candidate as per GUJCET-2023 Exam: તમારું નામ GUJCET Exam પ્રમાણે જ લખવું.

<u> ઉપરની માહિતી GUJCETની Hall Ticket માંથી પ્રાપ્ત થશે</u>.

JEE (Main) - 2023Examination Details:

- JEE(Main) 2023 Application No: અહી JEE(Main) પરીક્ષાનો Application No લખવો
- Name of Candidate As per JEE (Main) Exam: તમારું નામ JEE (Main) Exam પ્રમાણે જ લખવું.
- SAVE & NEXT પર ક્લિક કરતા Document Upload કરવા માટેનું પેજ ખુલશે.

### Upload Documents/images:

| Available Services                                                                                                    | Upload Documents/Images |                                                                         |                                                                          |                    |                           |                  |
|----------------------------------------------------------------------------------------------------|-------------------------|-------------------------------------------------------------------------|--------------------------------------------------------------------------|--------------------|---------------------------|------------------|
| View Registration Details                                                                                                    | C No.                   | Remained Decomposit                                                     | Desument                                                                 | Desument Number/Id | Unload                    | Anting           |
| ♥ View/Edit Application Form                                                                                                    | 5.100.                  | Required Document                                                       | Specifications                                                           | Document Number/Id | υρισάα                    | Action           |
| • View/Edit Qualification Details                                                                                                    | 1                       | Socially and<br>Educationally<br>Backward Classes<br>(SEBC) Certificate | Document<br>Format:<br>Min Size<br>(KB):<br>Max Size                     | 1                  | Choose File No fiosen     | Preview & Upload |
| OView/Edit Competitive Exam<br>Details                                                                                                    |                         |                                                                         |                                                                          |                    |                           |                  |
| ♥ View/Edit Contact Detail                                                                                                    |                         |                                                                         | (KB): 300                                                                |                    |                           |                  |
| O Upload Documents/Images                                                                                                    | 2                       | Photograph                                                              | Document<br>Format: jpg<br>Min Size 10<br>(KB): 100<br>(KB): 100         | NA                 | Click Here For Large View | Edit & Re-Upload |
| ② Preview & Final Submit                                                                                                    |                         |                                                                         |                                                                          |                    | Î                         |                  |
| O Pay Registration Fee                                                                                                    |                         |                                                                         |                                                                          |                    | 2 inch.                   |                  |
| Verify Mobile No. & Email Id                                                                                                    |                         |                                                                         |                                                                          |                    | 1                         |                  |
| Mobile Number Verified                                                                                                    |                         |                                                                         |                                                                          |                    | ✓ 2 inch.                 |                  |
| O Verify Your Email Id                                                                                                    | 3                       | Person with Disability<br>(PwD) Certificate                             | Document PDF<br>Format:<br>Min Size<br>(KB): 10<br>Max Size<br>(KB): 200 | Document Number/Id | Choose File No fiosen     | Preview & Upload |
| Contact Us                                                                                                    |                         |                                                                         |                                                                          |                    |                           |                  |
| 🗹 info@jacpcldce.ac.in                                                                                                    |                         |                                                                         |                                                                          |                    |                           |                  |
| Member Secretary Admission<br>Committee for Professional Courses<br>Admission Building, Nr. Library,L. D.<br>College of Engg. Campus,Ahmedabad- | 4                       | 12th<br>Marksheet/Certificate                                           | Document<br>Format:<br>Min Size<br>(KB):<br>Max Size<br>(KB):<br>200     | Document Number/Id | Choose File No fiosen     | Preview & Upload |

- ડોક્યુમેન્ટ અપલોડ કરતી વખતે તમારે ડોક્યુમેન્ટ નંબર ત્રીજી કોલમ મા નાખો, ચોથી કોલમ મા <u>Choose FILE</u> બટન પર ક્લિક કરી પ્રમાણપત્રની સ્કેન કોપી Upload કરો <u>Preview & Upload</u> બટન પર ક્લિક કરો.
- <u>Preview & Upload</u> બટન પર ક્લિક કરતા નીચે પ્રમાણેનો સ્ક્રીન જોવા મળશે.
- હવે અપલોડ કરેલ ડોક્યુમેન્ટ જોઈ ને SAVE બટન પર ક્લિક કરો.

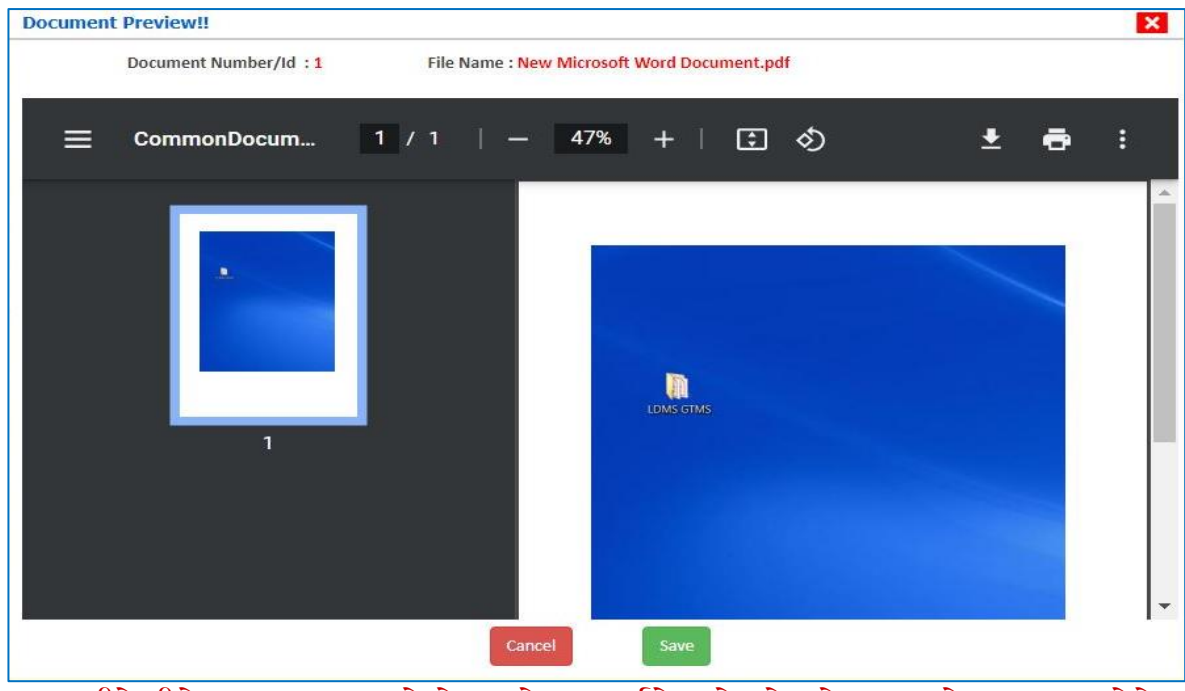

આ રીતે નીચે મુજબ ના આપ ને કોલમ એક મા દર્શાવેલ દરેક ડોક્યુમેન્ટ અપલોડ કરવા ના રહેશે.

- 1. Category (Caste) Certificate
- 2. PWD Certificate
- 3. HSC Mark sheet
- 4. Income Certificate
- 5. ESM Certificate
- 6. Free Ship Card Certificate
- 7. Non creamy layer Certificate Parishisht -4 in Gujarati (નોન ક્રીમીલેયર પ્રમાણપત્ર પરિશિષ્ટ-૪ ગુજરાતી મા)
  - જો તમારા ડોક્યુમેન્ટ ની સાઈઝ કોલમ ૨ માં દર્શાવેલ મહત્તમ સાઈઝ કરતા વધુ હશે તો ડોક્યુમેન્ટ upload નહિ થાય.

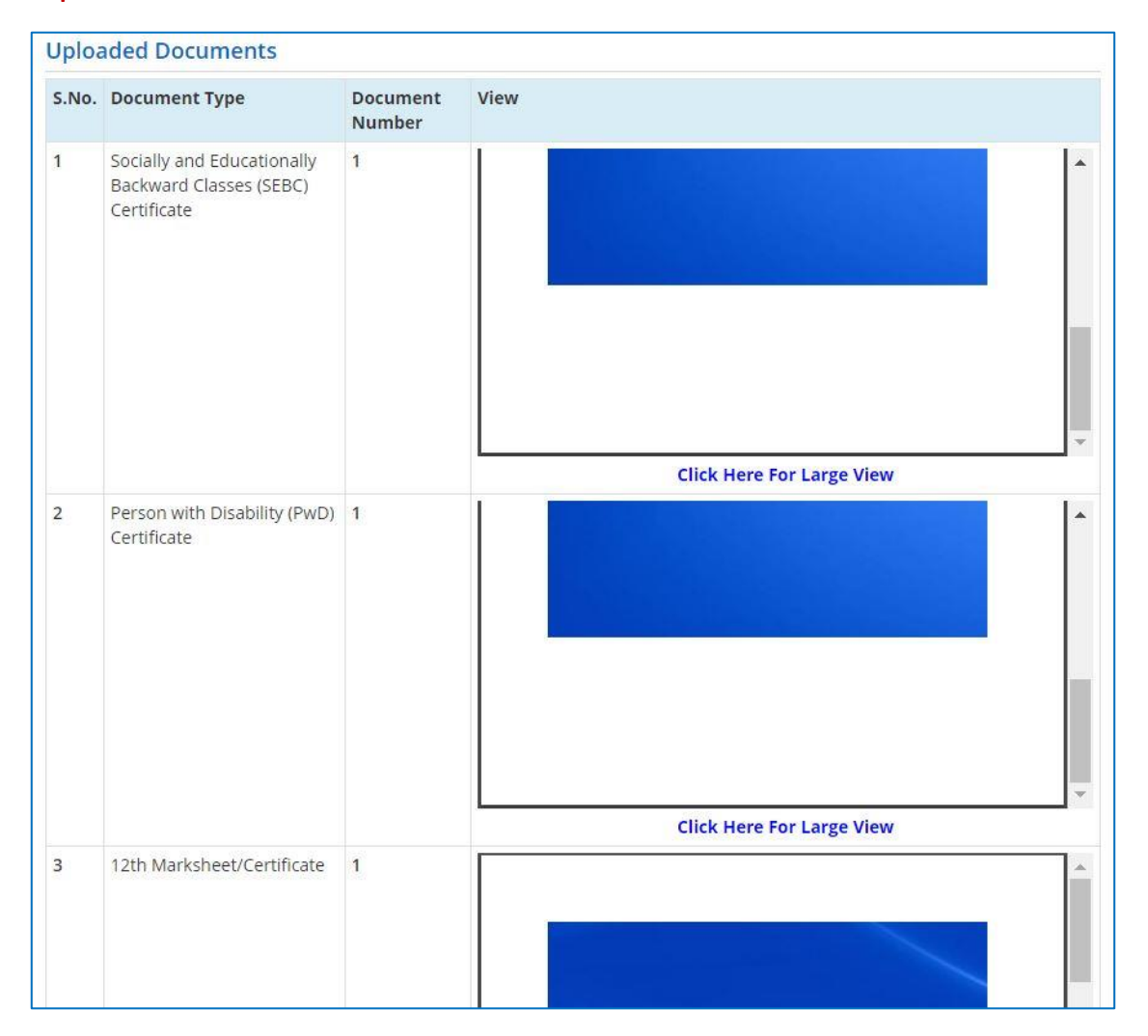

● ત્યાર બાદ તમારીબધી જ માહિતી ચકાસી લો અને નીચે આપેલ Declaration વાંચી-સમજી તેના ચેક્બોક્ષ ✓માં ટીક કરો.તથા છેલ્લે SAVE & FINAL SUBMIT બટન પર ક્લિક કરો ્ર SAVE & FINAL SUBMIT બટન પર ક્લિક કર્યા બાદ રજીસ્ટ્રેશન ફી ભરવા માટેનું પેજ ખુલી જશે.

| Last Visit: Jul 13 2021 11:24AM                                                                                                    | Nan                                                                                                  | ne: Gupta Abhay Rmaeshbhai | Application Number: 20119011000106 |
|----------------------------------------------------------------------------------------------------|----------------------------------------------------------------------------------------------------|----------------------------|------------------------------------|
| Available Services                                                                                                    | Application Forms                                                                                    |                            | Status                             |
| → View Filled Form                                                                                                    | Registration Form                                                                                    | c                          | Completed                          |
| → Pay Registration Fee                                                                                                    | Application Form                                                                                     | c                          | Completed                          |
| Verify Mobile No. & Email Id                                                                                                    | Qualification Details                                                                                | c                          | Completed                          |
| → Mobile Number Verified                                                                                                    | Competitive Exam Details                                                                             | c                          | Completed                          |
| → Verify Your Email Id                                                                                                    | Contact Detail                                                                                       | c                          | Completed                          |
|                                                                                                    | Upload Documents/Images                                                                              | c                          | Completed                          |
| Contact Us                                                                                                    | Final Submit                                                                                         | c                          | Completed                          |
| ☑ info@jacpcldce.ac.in                                                                                                    | Pay Registration Fee                                                                                 | li li                      | ncomplete                          |
| Member Secretary Admission Committee for<br>Professional Courses Admission Building, Nr.<br>Library,L. D. College of Engg.<br>Campus,Ahmedabad- 380015 India. | Please note down the Application Number for future references.<br>Application Number: 20119011000106 |                            |                                    |

 Pay Registration Fee પરક્લિક કરીને તમે CREDIT CARD/ DEBIT CARD/ NETBANKING કે UPI દ્વારા રજીસ્ટ્રેશન ફી ભરી શકો છો. ફી ભરાઈ ગયા બાદ તમારી રજીસ્ટ્રેશન પ્રક્રિયા પૂર્ણ થાય છે.

# <u>તમારો Application Number</u>

<u>તથા</u> <u>User ID અને Password</u> સાચવીને રાખજો